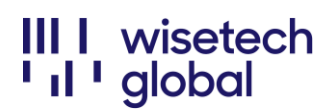

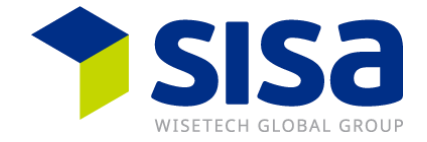

#### Portail de gestion des requêtes en ligne

Instructions pour l'utilisation du portail de gestion des requêtes en ligne à l'attention des clients

#### Sommaire

| Récapitulatif                                               | 1  |
|-------------------------------------------------------------|----|
| Accéder au portail de gestion des requêtes en ligne         | 3  |
| Créer une requête en ligne                                  | 5  |
| Joindre des documents justificatifs ou des captures d'écran | 7  |
| Sélectionnez la criticité adéquate                          |    |
| Veuillez noter                                              | 12 |

## Récapitulatif

Afin de réduire les délais de réponses à vos tickets d'assistance et d'améliorer l'efficacité de leur traitement, nous passons au portail web de gestion des requêtes en ligne de WiseTech Global.

Ce portail permet aux clients de soulever et gérer de manière centralisée toutes les demandes administratives, de facturation et de produit, et permet d'envoyer ces demandes directement à l'équipe d'assistance la plus pertinente. Une fois que vous avez envoyé la requête en ligne, l'activité peut être suivie dans l'incident directement depuis le portail de gestion des requêtes en ligne.

Pendant une période de transition limitée à fin décembre, l'équipe du Helpdesk SISA continuera à traiter vos demandes par téléphone ou par e-mail. A partir de janvier 2023, les demandes d'assistance par téléphone ou par e-mail à <u>support@sisa.ch</u> ne seront plus traitées.

Il est recommandé de demander l'accès au portail eRequest Management avant cette date afin d'éviter les retards dans l'enregistrement des incidents.

Accès My Account Porta : https://myaccount-portal.cargowise.com/myaccount/Login/LoginLite.aspx

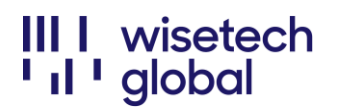

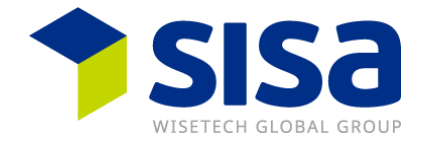

Accès au portail eRequest Management : https://myaccount-portal.cargowise.com/Portals/INC/Desktop#/index

Nous vous recommandons de vous connecter via MyAccount, car la connexion directe dans eRequest nécessite le code de l'entreprise (code d'organisation).

Si vous ne connaissez pas vos identifiants de connexion à Mon Compte, veuillez envoyer un e-mail à notre bureau d'assistance <u>support@sisa.ch</u> afin qu'il vous envoie les informations.

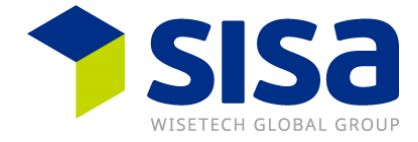

## Accéder au portail de gestion des requêtes en ligne

Pour accéder au portail, connectez-vous à Mon Compte sur l'URL suivante : <u>https://myaccount-portal.cargo\_wise.com/myaccount/Login/LoginLite.aspx</u>

| Corganization Code<br>Email Address<br>Password<br>Log In<br>Log In to My Account<br>WiSgLOSYD | gomoo  |                           |
|------------------------------------------------------------------------------------------------|--------|---------------------------|
| Organization Code<br>Email Address<br>Password<br>Log In<br>Log in to My Account<br>WISGLOSYD  |        | == ~                      |
| Organization Code Email Address Password Log In Log in to My Account WISGLOSYD                 |        |                           |
| Email Address Password Log In Log in to My Account WISGLOSYD                                   |        | rganization Code          |
| Password<br>Log In<br>Log in to My Account<br>WISGLOSYD                                        |        | mail Address              |
| Log In<br>Log in to My Account<br>WISGLOSYD                                                    |        | assword                   |
| Log in to My Account                                                                           | Log In |                           |
| Log in to My Account                                                                           |        |                           |
|                                                                                                |        | WISGLOSYD                 |
| Email address                                                                                  |        |                           |
| Password                                                                                       |        | Email address             |
| Sign in                                                                                        |        | Email address<br>Password |
| Remember me Forgot your password?                                                              | n in   | Email address<br>Password |
| Email address Password Sign in                                                                 |        |                           |

Si vous ne connaissez pas vos identifiants de connexion à Mon Compte, veuillez envoyer un e-mail à notre bureau d'assistance <u>support@sisa.ch</u> afin qu'il vous envoie votre entreprise de connexion, nom d'utilisateur et mot de passe.

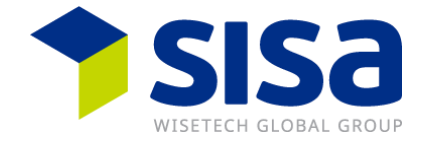

## Sélectionnez ensuite le portail de gestion des requêtes en ligne qui vous dirigera sur le portail :

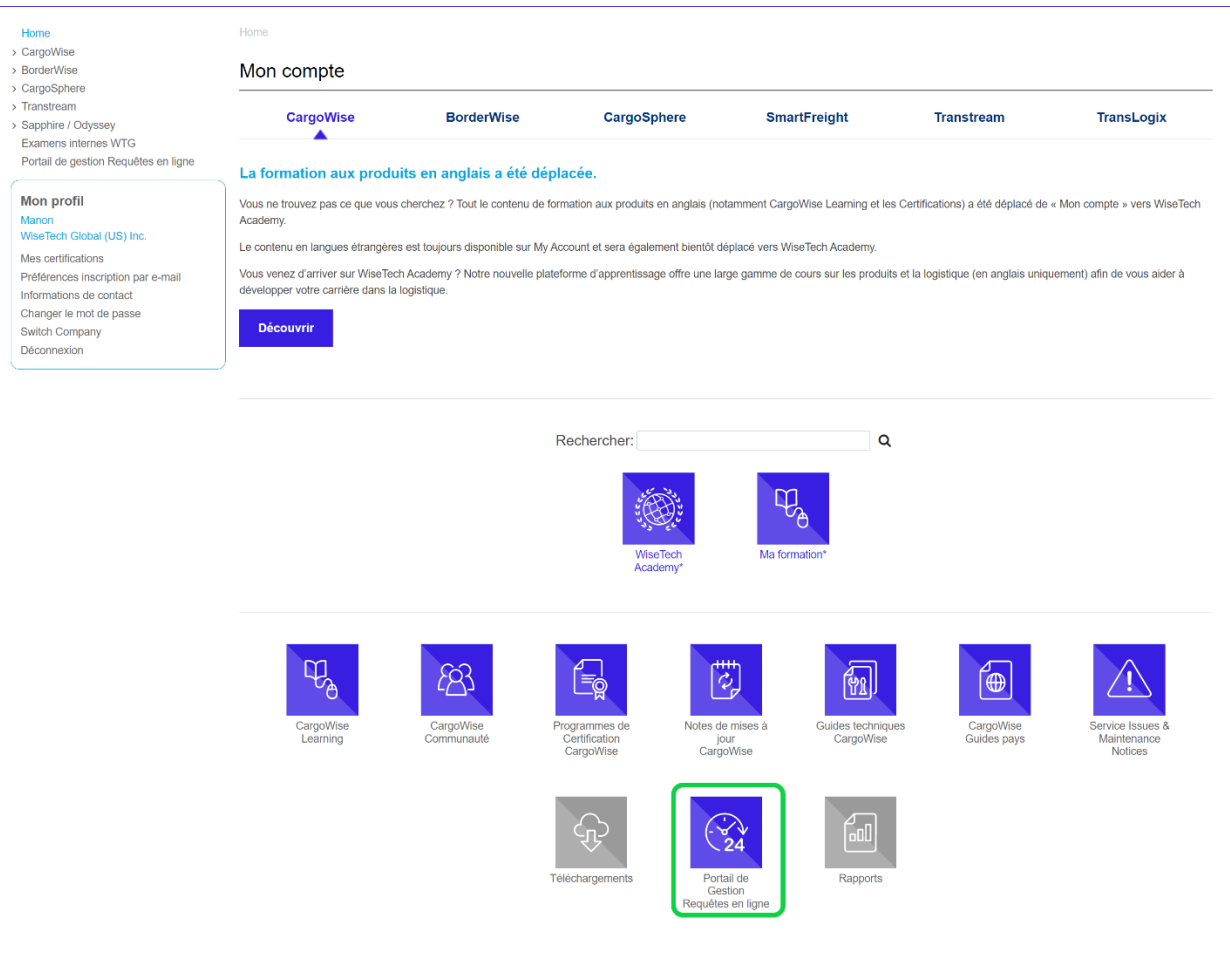

Remarque : Vous pouvez conserver l'URL <u>https://myaccount-</u> <u>portal.cargowise.com/Portals/inc/Desktop#/login</u> dans vos favoris pour pouvoir y accéder facilement par la suite. Veuillez conserver vos identifiants de connexion à Mon Compte qui seront requis pour vous connecter directement au portail de gestion des requêtes en ligne.

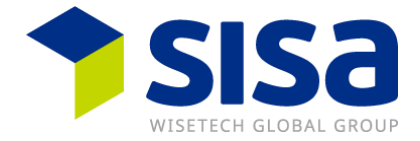

## Créer une requête en ligne

Pour créer un nouvel incident, cliquez sur le bouton « Créer requête en ligne » :

| Portail de gestion        |                                                                 |                                             |                |                                                 | Ade 🔿 Raccourti 🗮 Pfus 🛛 Ade                                                 |
|---------------------------|-----------------------------------------------------------------|---------------------------------------------|----------------|-------------------------------------------------|------------------------------------------------------------------------------|
|                           | Filtre                                                          |                                             |                |                                                 | 🕽 Réinit. 🥒 Dédouaner 🛛 Dregistrer   💭 Déplacer vers la fenêtre contextuelle |
|                           | II Numéro                                                       | possède NIMPORTE QUEL mot COMMENÇANT par    | •              |                                                 | 0                                                                            |
| Portail de gestion        | Résolue                                                         | • pour                                      | ✓ Oui Non Tous |                                                 | ٥                                                                            |
|                           | Ajouter                                                         |                                             |                |                                                 | Rechercher                                                                   |
| Créer requête<br>en ligne | Résultats de la recherche (1)                                   |                                             |                |                                                 | 🛠 Refraichir 🗡 Cacher les filtres 🛛 Créer 🕴 Actions                          |
|                           | Y Résolue Y Numéro Y - Houre de création Y Statut de l'incident | T Criticité Τ Produit Τ Module/Service Τ Ré | copitulatif    | T Licence de prod T Pays concerné T Déclare par | T Approuve par T                                                             |

Cela ouvrira une page dans laquelle vous pourrez enregistrer les détails de votre incident.

Parmi les informations obligatoires à renseigner, figurent :

(sélectionner à partir de la liste déroulante)

• **Produit** = SIS pour SISA

Criticité (veuillez-vous référer à la liste des criticités dans la section :

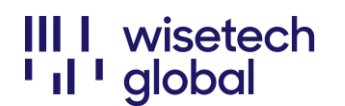

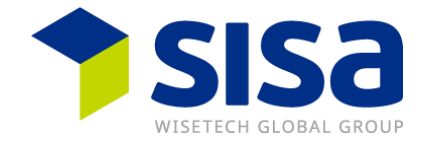

- Sélectionnez la criticité adéquate pour vous assurer de sélectionner le bon niveau de criticité)
- Module/Service SIP pour Support SISA

Résumé : incluez le sujet de votre incident ici

**Détails** : Fournissez autant d'informations que possible à propos de votre incident. Plus vous fournissez d'informations, plus votre demande est claire pour l'équipe produit.

| An Argentian High     and     and                                                                                                    | Creer requete en ligne                                                                                          |  | 🖨 e0x3                | 🖵 Notes 🖓 Messages 🏴 Ra | accour |
|----------------------------------------------------------------------------------------------------|----------------------------------------------------------------------------------------------------|--|-----------------------|-------------------------|--------|
| max max max max max max max max max max                                                                                                    | étails requête en ligne                                                                                         |  |                       |                         |        |
|                                                                                                    | améro Heure de création Estatut Nouvelle et non envoyée                                                         |  |                       |                         |        |
|                                                                                                    |                                                                                                    |  |                       |                         |        |
|                                                                                                    | duit rgoWise                                                                                                    |  |                       |                         |        |
|                                                                                                    | veu de p Module/Service                                                                                         |  |                       |                         |        |
| aniari<br>ak<br>in onore-<br>ani onore-<br>ani oni oni onore-<br>ani onore-<br>ani onore-<br>ani onore-<br>ani onore- | ys concerné<br>S United States Q Cient Réference                                                                |  |                       |                         |        |
| anaf Sanaf Sanaf                                                                                                    |                                                                                                    |  |                       |                         |        |
| ek somer<br>nn Lawy-Berthet - ManoLawy-Bertheljaulastechylolaul.com                                                                                                    | histori and a second second second second second second second second second second second second second second |  |                       |                         |        |
| ak o conset<br>on Lowy-Berthet - Marton Lowy-Berthelgulasten kglobal.com                                                                                                    | ala                                                                                                    |  |                       |                         |        |
| ak is normer<br>ron Jowy-Berthet - ManouLowy-Berthelgulasticstejdolat.com                                                                                                    |                                                                                                    |  |                       |                         |        |
| ali do contest<br>ron Lowy-Berthet - Marton Lowy-Berthetigkelastenigkolasi.com                                                                                                    |                                                                                                    |  |                       |                         |        |
| al or context<br>ron Lowy-Berthet - Marton Lowy-Berthelgebalcom                                                                                                    |                                                                                                    |  |                       |                         |        |
| ali konstat<br>nn Lowy-Berthet - ManosLowy-Bertheljavlasten global.com                                                                                                    |                                                                                                    |  |                       |                         |        |
| dia onome<br>non one-yentheti - Maron Lowy-Berthelpulatischegkola.com                                                                                                    |                                                                                                    |  |                       |                         |        |
|                                                                                                    | #als du contact<br>fanon Lowry-Berthet – ManonLowry-Berthet,@wisetechglobal.com                                 |  |                       |                         |        |
| ininiation di regioni Lione<br>El CONTENTINO INTENTINO LINIO INTENTINO LINIO INTENTINO LINIO INTENTINO LINIO INTENTINO LINIO INTENTINO LINIO INTENTINO LINIO INTENTINO LINIO INTENTINO LINIO INTENTINO LINIO INTENTINO LINIO INTENTINO LINIO LINIO INTENTINO LINIO LINIO                                                                                                    | Argenisation de repport<br>MSOLICIOVD - Miles Tanik Clobel (10) Inc.                                            |  |                       |                         |        |
|                                                                                                    |                                                                                                    |  |                       |                         |        |
|                                                                                                    |                                                                                                    |  |                       |                         |        |
|                                                                                                    |                                                                                                    |  |                       |                         |        |
|                                                                                                    |                                                                                                    |  |                       |                         |        |
|                                                                                                    |                                                                                                    |  |                       |                         |        |
|                                                                                                    |                                                                                                    |  |                       |                         |        |
|                                                                                                    |                                                                                                    |  |                       |                         |        |
|                                                                                                    |                                                                                                    |  |                       |                         |        |
|                                                                                                    |                                                                                                    |  |                       |                         |        |
|                                                                                                    |                                                                                                    |  |                       |                         |        |
|                                                                                                    |                                                                                                    |  |                       |                         |        |
|                                                                                                    |                                                                                                    |  |                       |                         |        |
|                                                                                                    |                                                                                                    |  |                       |                         |        |
|                                                                                                    |                                                                                                    |  |                       |                         |        |
|                                                                                                    | Annuler                                                                                                    |  | Demande d'approbation | Enregistrer & Fermer    | Envo   |

Si vous avez des captures d'écran ou des documents justificatifs, ceux-ci peuvent être joints à l'onglet eDocs.

Vous pouvez envoyer vos incidents dans documents justificatifs en cliquant sur le bouton **Envoyer maintenant.** 

Remarque : Si vous sélectionnez le bouton « Enregistrer & Fermer », votre incident ne sera PAS envoyé à l'équipe produit. Votre incident ne sera envoyé à l'équipe produit qu'une fois que vous aurez cliqué sur le bouton **Envoyer maintenant** 

Dès que l'eRequest est reçu par SISA, vous recevez un e-mail de confirmation

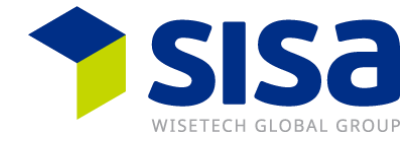

III I wisetech

16-Mar-21

Samantha Drake WiseTechGlobal (Pty) Ltd

Samantha Drake,

Incident number CS00933130

Thank you for contacting WiseTech Global. Your eRequest has been received. Your eRequest number is: CS00933130.

To ensure you've provided all the relevant information to assist us in responding to your request quickly, please clearly outline the issue through screenshots, detailed descriptions and attach any corresponding documents that may help expedite your eRequest.

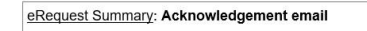

Acknowledgement email will be sent once your incident has been submitted

You can track the current status of your eRequest and add further information through the eRequest Management Portal at any time.

We will make every effort to get back to you as quickly as possible.

Reply via eConversation

Regards

Customer Service WiseTech Global (Australia) Pty Ltd support@wisetechglobal.com

Remarque : Pour toute correspondance supplémentaire concernant votre incident, veuillez répondre directement dans votre e-mail de confirmation. Si vous devez correspondre à propos d'un problème différent, un NOUVEL INCIDENT devra être créé.

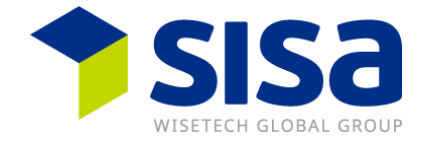

# Joindre des documents justificatifs ou des captures d'écran

Cliquez sur l'onglet « eDocs ».

Si vous n'avez pas envoyé votre incident, le message suivant apparaîtra :

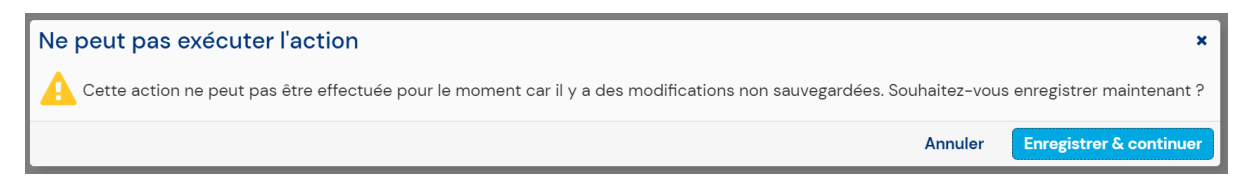

Cliquez sur le bouton « Enregistrer & continuer », qui ouvrira la fenêtre eDocs.

Cliquez sur le bouton « Ajouter eDoc », qui vous permettra ensuite de faire défiler vos fichiers pour le document :

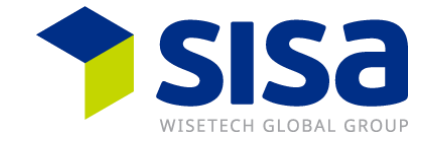

| ow eDocs For List This Incident Request Sho         | (0)<br>Date Added Doc Type                                                                                                    | Description Add eDoc Refr | Tile Name                                                                                                    | ÷                                                                                                    |
|-----------------------------------------------------|----------------------------------------------------------------------------------------------------|---------------------------|----------------------------------------------------------------------------------------------------|----------------------------------------------------------------------------------------------------|
| Sho                                                 | w Deleted eDocs                                                                                                    | Add eDoc Refr             | resh                                                                                                    | Cl                                                                                                    |
|                                                     | Add eDoc                                                                                                    |                           | Browse                                                                                                    |                                                                                                    |
| © Open<br>← → · · ↑ · · · · · · · · · · · · · · · · | This PC ➤ Documents<br>Ider<br>Custom Office Template<br>My Reavived Files<br>New Folder<br>OneNote Notebooks<br>CAccess problem<br>Bookt (version 1) | Cancel                    | Save  Search Docur  s Date modified 2020/01/10 13/2 2020/04/09 113/2 2020/04/09 113/2 2020/02/14 08/1 2020/03/20 17/1 2019/03/18 10.5/ | X<br>nents<br>P<br>Type<br>4 File folder<br>9 File folder<br>2 File folder<br>2 File folder<br>5 Outlook the<br>5 Microsoft E |

Sélectionnez votre fichier et votre type de document COR depuis le menu déroulant, puis cliquez sur Enregistrez.

| Add eDoc                                                  | •           |
|-----------------------------------------------------------|-------------|
| Nom de fichier<br>Access problem                          | Naviguer    |
| Type de document<br>COR - Client Correspondence / Screens | shots       |
| Annuler                                                   | Enregistrer |

Vous verrez le document joint dans la liste eDocs. Vous pouvez ensuite cliquer sur « Fermer », ce qui vous redirigera vers votre incident.

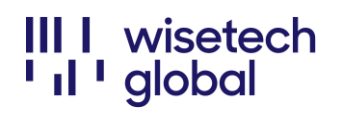

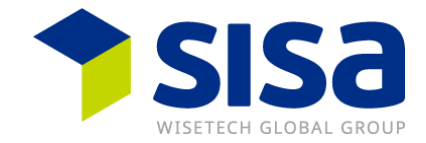

| eDocs                 |    |                  |          |                                     |                | C 🗖   |  |  |
|-----------------------|----|------------------|----------|-------------------------------------|----------------|-------|--|--|
| Show eDocs For        |    | List (1)         |          |                                     |                |       |  |  |
| Show ebocs for        |    | Date Added       | Doc Type | Description                         | File Name      |       |  |  |
| This Incident Request | 4  | 10-Aug-20 23:02  | COR      | Client Correspondence / Screenshots | Access problem |       |  |  |
|                       |    |                  |          |                                     |                |       |  |  |
|                       |    |                  |          |                                     |                |       |  |  |
|                       |    |                  |          |                                     |                |       |  |  |
|                       |    |                  |          |                                     |                |       |  |  |
|                       |    |                  |          |                                     |                |       |  |  |
|                       |    |                  |          |                                     |                |       |  |  |
|                       |    |                  |          |                                     |                |       |  |  |
|                       |    |                  |          |                                     |                |       |  |  |
|                       |    |                  |          |                                     |                |       |  |  |
|                       |    |                  |          |                                     |                |       |  |  |
|                       |    | é l              |          |                                     |                |       |  |  |
|                       |    |                  | -        |                                     |                |       |  |  |
|                       | Sh | ow peleted epocs | U        | Add eDoc Refresh                    |                |       |  |  |
|                       |    |                  |          |                                     |                | Close |  |  |

Une fois que vous avez joint tous les documents justificatifs pertinents, cliquez sur le bouton « Envoyer maintenant » en bas à droite de l'écran.

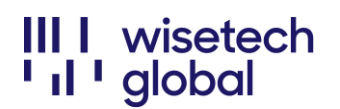

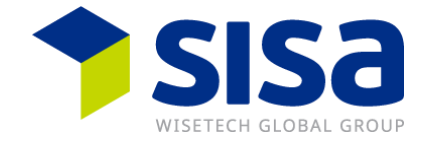

## Sélectionnez la criticité adéquate

 CR1: Tout le système ou l'application est accessible auprès d'<u>aucun·e</u> utilisateur·rice ni poste de travail

| Produkt<br>SISA             |                    | Modul/Service |
|-----------------------------|--------------------|---------------|
| Kritikalität<br>CR1         | Modul/Se<br>Suppor | ervice        |
| Relevantes Land<br>CH Switz |                    | Q             |
|                             | SUP                | Support       |

• CR2 : Un Un élément de menu/fonction tout entière n'est accessible auprès d'aucun•e utilisateur•rice

Par ex. : impossible d'accéder aux Imports, NCTS, Exports, etc.

| Produkt<br>SISA             |                    | Modul/Service |  |  |  |  |  |
|-----------------------------|--------------------|---------------|--|--|--|--|--|
| Kritikalität<br>CR2         | Modul/Se<br>Suppor | ervice<br>rt  |  |  |  |  |  |
| Relevantes Land<br>CH Switz |                    | Q             |  |  |  |  |  |
|                             | SUP                | Support       |  |  |  |  |  |

 CR3 : <u>Une seule fonction</u> n'est pas disponible ou ne fonctionne pas, cependant une solution de contournement viable ou une alternative manuelle existe Par ex. : La déclaration/le manifeste ne se génère pas ; impossible d'imprimer/d'envoyer l'e-mail ; pas de réponse à l'EDI, etc.

| Produkt<br>SISA             |                    | Modul/Service |  |  |  |  |  |
|-----------------------------|--------------------|---------------|--|--|--|--|--|
| Kritikalität<br>CR3         | Modul/Se<br>Suppor | ervice        |  |  |  |  |  |
| Relevantes Land<br>CH Switz |                    | Q             |  |  |  |  |  |
|                             | SUP                | Support       |  |  |  |  |  |

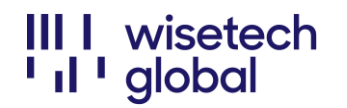

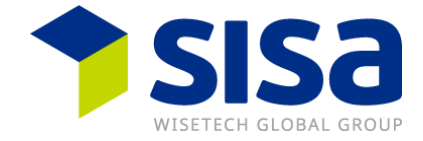

• **CR4**: Comme pour CR3, sauf qu'il existe une solution de contournement viable ou une alternative manuelle

| Produkt<br>SISA             |                    | Modul/Service |
|-----------------------------|--------------------|---------------|
| Kritikalität<br>CR4         | Modul/Se<br>Suppor | ervice<br>rt  |
| Relevantes Land<br>CH Switz |                    | Q             |
|                             | SUP                | Support       |

• **CR5 :** Besoin d'aide pour remplir une déclaration Par ex. : comment ajouter un navire

| Produkt<br>SISA             |                    | Modul/Service |  |  |  |  |  |
|-----------------------------|--------------------|---------------|--|--|--|--|--|
| Kritikalität<br>CR5         | Modul/So<br>Suppor | ervice<br>rt  |  |  |  |  |  |
| Relevantes Land<br>CH Switz |                    | Q             |  |  |  |  |  |
|                             | SUP                | Support       |  |  |  |  |  |

• CR9 : Demande de dépannage

Par ex. : changement de licence

| Produkt<br>SISA           |                          | Modul/Service |
|---------------------------|--------------------------|---------------|
| Kritikalität<br>CR9       | Modul/Service<br>Support |               |
| Relevantes Lan<br>CH Swit |                          |               |
|                           | SUP                      | Support       |

Attention : n'utilisez ni CR6 (Feature Request) ni CR7 (Cost Estimation), car ces processus ne sont pas actifs !

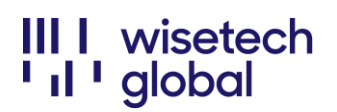

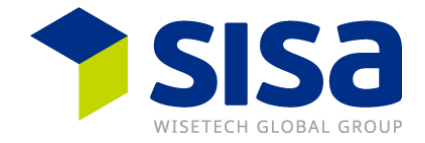

## Veuillez noter

WiseTech Global effectue une mise à jour quotidienne d'environ 3 minutes, de sorte que le *portail eRequest* n'est pas disponible pendant cette période. Les mises à jour ont généralement lieu entre 17h00 et 19h00.